Noms / classe :

## J'apprends à utiliser des SIG\* pour découvrir une grande ville.

\*SIG = Système d'Information Géographique (comme Géoportail, Google maps, Google earth...).

## Important : Suivez les consignes sans sauter d'étapes, et cochez à chaque fois la case quand le travail a été effectué.

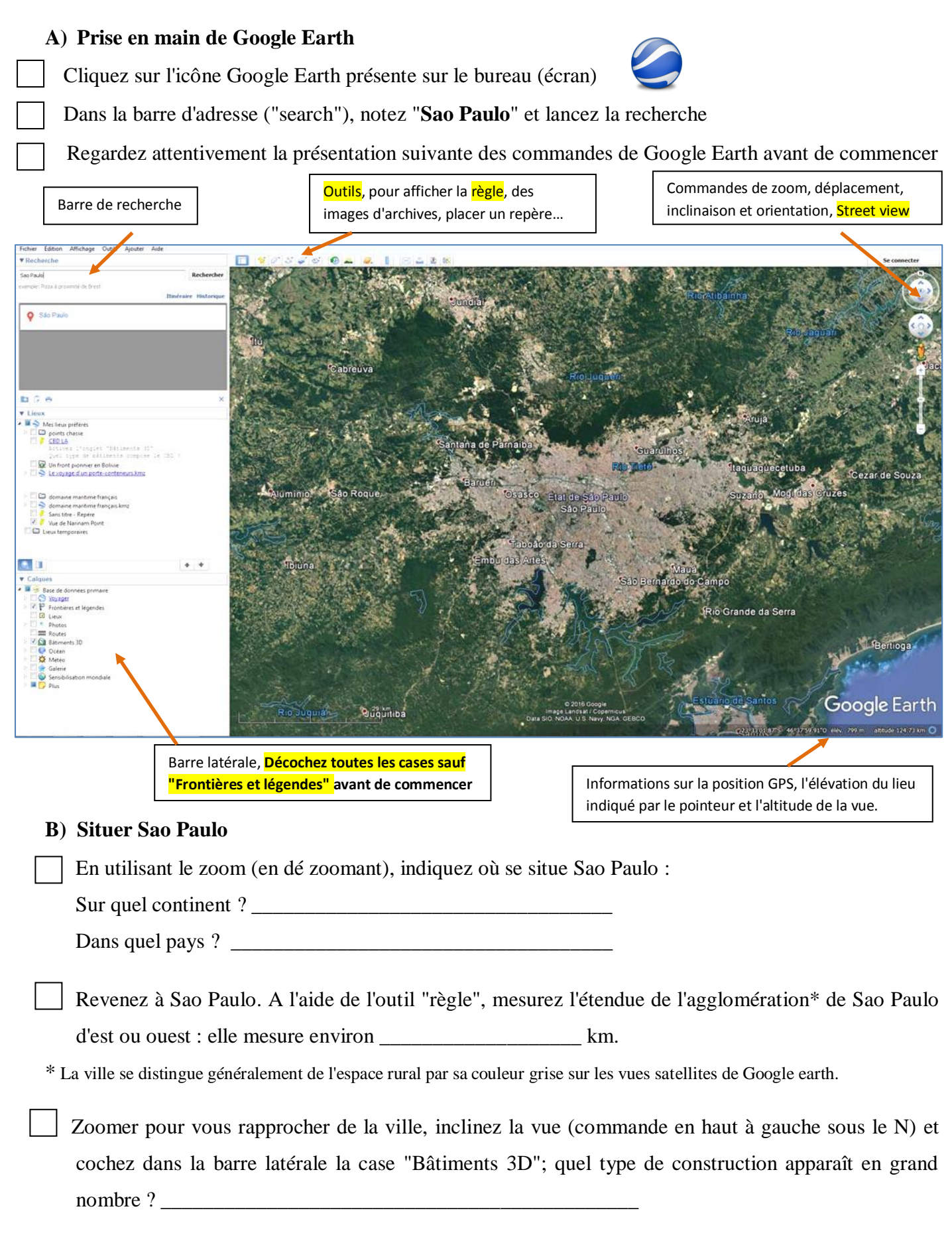

## C) Observer les différentes espaces de la ville

| Dans la barre d'adresse ("search"), notez "Sao Paulo avenue Paulista" et lancez la |
|------------------------------------------------------------------------------------|
| recherche                                                                          |
| Pour découvrir de plus près cet espace, utilisez ensuite la fonction Street view   |
| (cliquer sur le bonhomme jaune dans les commandes en haut à droite, et déplacer le |

sur une rue ou une avenue avant de lâcher le clic) Quel nom peut-on donner à ce type de quartier (rencontré à Londres et Mumbai) ?

Décrivez en une ou deux phrases une grande avenue de ce quartier :

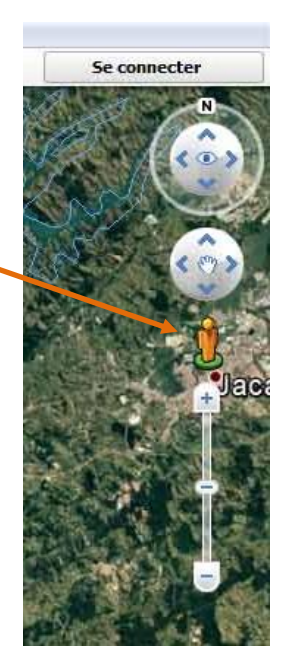

Grâce à la barre d'adresse, trouvez le quartier " **Jardim America**". Observez ce quartier pour pouvoir entourer parmi les propositions suivantes, celles qui lui correspondent :

Quartier touristique / quartier commerçant / quartier résidentiel (d'habitation) / quartier des affaires

Population aisée / population pauvre / classe moyenne

Allez dans la favela de "Paraisopolis" et explorez le quartier à l'aide de Street view.

Une favela est un quartier pauvre, au Brésil. Trouvez 4 critères (indices) montrant qu'il s'agit bien d'un quartier pauvre :

- \_\_\_\_\_
- •
- •

Pourquoi peut-on parler d'un fort contraste entre la favela de Paraisopolis et les immeubles du quartier voisin de Morumbi ?

**Bonus :** Trouvez une vue pour illustrer ce contraste entre les deux quartiers (avec Street view ou avec la vue 3D), et appelez le professeur pour réaliser une capture d'écran.